## **Find Your State Representative and House District**

- Go to https://www.house.mi.gov/#findarepresentative
- Locate the *Find Your State Representative* box on the right hand side of the page.
- Fill in your address and press Submit.
- Your Representative's Information should now be displayed.
- The District number under your State Representative's name is your House District number.

## **Find Your State Senator and Senate District**

- Go to <u>https://www.senate.michigan.gov/fysbyaddress.html</u>
- Fill in your address and press Submit Query.
- Your Senator and Senate District number are listed under Senator Information in the results.